## 健診予約システム申込み手順

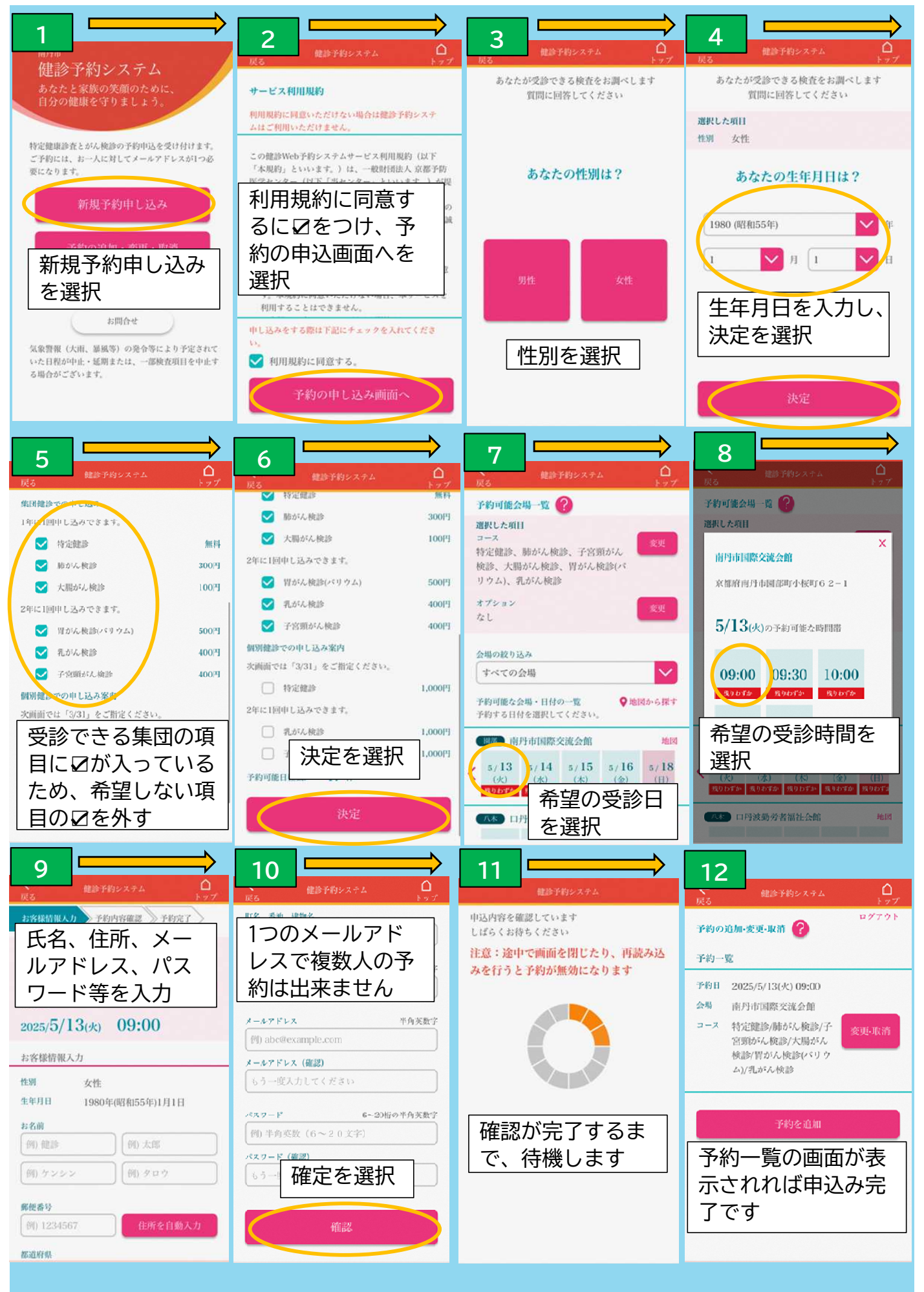